## Instructions for a Student to fix Zoom login.

Go to this URL https://zoom.us/signin

## Click Sign In with Google

| Ema               | il Address                                            |                                                |
|-------------------|-------------------------------------------------------|------------------------------------------------|
| Passwe            | ord                                                   |                                                |
| Pass              | word                                                  | Forgot?                                        |
| Zoom is<br>apply. | protected by reCAPTCI                                 | HA and the Privacy Policy and Terms of Service |
|                   |                                                       | Sign In                                        |
| Stay signed in    |                                                       |                                                |
| 🔽 Sta             | y signed in                                           | New to Zoom? Sign Up Fre                       |
| ✓ Sta             | y signed in                                           | New to Zoom? Sign Up Fre                       |
| Sta               | y signed in<br>Sign in with SSO                       | New to Zoom? Sign Up Free                      |
| Star              | y signed in<br>Sign in with SSO<br>Sign in with Googl | New to Zoom? Sign Up Free                      |

You <u>MIGHT</u> have to Enter student-id@fusd1.org and your FUSD password.

Click - Consolidate into Account

| 🕒 Coupe 🛛 🗴 🔳 Update Assessed Manualises (2), 🛪 🛛 🕂                                                                                                    |                                                                                                    |                                                                                                    |                                                                                                    | - n ×              |  |  |
|----------------------------------------------------------------------------------------------------|----------------------------------------------------------------------------------------------------|----------------------------------------------------------------------------------------------------|----------------------------------------------------------------------------------------------------|--------------------|--|--|
| + + C + means a second second | y wing a the way with a start of the                                                                            | discrimination of the second of the second o | and he is a second of the second program of the second second second second second second second second second | unit. W d Okonow 1 |  |  |
| linalik ti Open Bau, 🧧 F Frangelist Linali. 193 Lingin 🕥 Adolenia i Login. (                                                                                                    | 🖉 if Administration, 👔 Conting and Marias, 👩 Sale                                                               | H RCS4280. 🖬 Matter Advents. 🛛 8                                                                                                    | M laggest fie Ge. Mac DEX WHO In. 💿 Ioon Tenat Consile                                                         | • Offer bookmarts  |  |  |
| zoom                                                                                                    |                                                                                                    |                                                                                                    | Summer Buglet a                                                                                                |                    |  |  |
|                                                                                                    |                                                                                                    |                                                                                                    |                                                                                                    |                    |  |  |
|                                                                                                    | Update Acc                                                                                                    | count Information                                                                                                    |                                                                                                    |                    |  |  |
| The domain insocioned with your email address has been claimed by Flagstaff Unified                                                                                                    |                                                                                                    |                                                                                                    |                                                                                                    |                    |  |  |
|                                                                                                    | School District. To retain access to your 2                                                                     | oom account, please select an action below<br>Mare                                                                                                    | w. Learn                                                                                                    |                    |  |  |
|                                                                                                    |                                                                                                    |                                                                                                    |                                                                                                    |                    |  |  |
|                                                                                                    | Consolidate into Account                                                                                        | Update Email Address                                                                                                    |                                                                                                    |                    |  |  |
|                                                                                                    | same and all the                                                                                                | operated to any Zeph population                                                                                                    |                                                                                                    |                    |  |  |
|                                                                                                    |                                                                                                    |                                                                                                    |                                                                                                    |                    |  |  |
|                                                                                                    |                                                                                                    |                                                                                                    |                                                                                                    |                    |  |  |
|                                                                                                    |                                                                                                    | Certinae                                                                                                    |                                                                                                    |                    |  |  |
|                                                                                                    | Sea of the second second second second second second second second second second second second second second se | tur film false                                                                                                    |                                                                                                    |                    |  |  |
|                                                                                                    | The will be<br>inhair-mattern (                                                                                 | pa owing gauge many wills pro-                                                                                                    |                                                                                                    |                    |  |  |
|                                                                                                    |                                                                                                    |                                                                                                    |                                                                                                    |                    |  |  |
|                                                                                                    |                                                                                                    |                                                                                                    |                                                                                                    |                    |  |  |
|                                                                                                    |                                                                                                    |                                                                                                    |                                                                                                    |                    |  |  |
|                                                                                                    | Caparight 63030 Zoon View                                                                                       | Constantiation, Inc. All rights insurant.                                                                                                    |                                                                                                    |                    |  |  |
|                                                                                                    |                                                                                                    | a Bingal Antiles                                                                                                    |                                                                                                    |                    |  |  |
|                                                                                                    |                                                                                                    |                                                                                                    |                                                                                                    |                    |  |  |
|                                                                                                    |                                                                                                    |                                                                                                    |                                                                                                    |                    |  |  |
|                                                                                                    |                                                                                                    |                                                                                                    |                                                                                                    |                    |  |  |

You will get a message confirming you are part of the FUSD Zoom organization.